## eduroam 手機使用說明

## Android :

- 1. 打開 Wi-Fi,找到「eduroam」訊號
- 2. 點選 eduroam 訊號連線
  - 2.1 EAP 方法:請選擇「PEAP」
  - 2.2「階段2驗證」:選「無」
  - 2.3「CA 憑證」:選「不進行驗證」
  - 2.4「身分」: 輸入東大電子郵件帳號 (xxx@nttu.edu.tw)
  - 2.5「匿名身分」:**空白**
  - 2.6「密碼」:東大電子郵件密碼
- 3. 按【連線】即可使用。

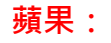

1. 打開 Wi-Fi,找到「eduroam」訊號

2. 點選 eduroam 訊號連線會出現「使用者名稱」和「密碼」欄位,輸入東大電子郵件帳號 (xxx@nttu.edu.tw)及密碼後按【加入】

3. 出現憑證畫面後,按【信任】即可使用。

4. 如果帳密沒打錯,加入後會出現一個憑證的畫面,請按「信任」就 OK 了。